# ASA/AnyConnect dynamische splitter-tunneling configureren

# Inhoud

Inleiding Voorwaarden Vereisten Gebruikte componenten Achtergrondinformatie Configuratie Netwerkdiagram Stap 1. Aangepaste AnyConnect-kenmerken maken. Stap 2. Aangepaste AnyConnect-naam maken en waarden configureren. Stap 3. Voeg Type en Naam toe aan het Groepsbeleid. Voorbeeld van CLI-configuratie **Beperkingen** <u>Verifiëren</u> Problemen oplossen Indien de jokerteken wordt gebruikt in het veld Waarden In het geval dat niet-beveiligde routers niet worden weergegeven in het tabblad Routedetails Algemene probleemoplossing Gerelateerde informatie

# Inleiding

Dit document beschrijft hoe u AnyConnect Secure Mobility Client voor Dynamic Split Exclude Tunneling via ASDM moet configureren.

# Voorwaarden

## Vereisten

Cisco raadt kennis van de volgende onderwerpen aan:

- Basiskennis van ASA.
- Basiskennis van Cisco AnyConnect Security Mobility Client.

## Gebruikte componenten

De informatie in dit document is gebaseerd op de volgende softwareversies:

- ASA 9.12(3)9
- Adaptieve security apparaatbeheer (ASDM) 7.13(1)
- AnyConnect 4.7.0

De informatie in dit document is gebaseerd op de apparaten in een specifieke laboratoriumomgeving. Alle apparaten die in dit document worden beschreven, hadden een opgeschoonde (standaard)configuratie. Als uw netwerk live is, moet u zorgen dat u de potentiële impact van elke opdracht begrijpt.

# Achtergrondinformatie

AnyConnect Split-tunneling biedt Cisco AnyConnect Secure Mobility Client beveiligde toegang tot bedrijfsresources via IKEV2 of Secure Sockets Layer (SSL).

Voorafgaand aan AnyConnect versie 4.5, gebaseerd op het beleid dat op adaptieve security applicatie (ASA) is geconfigureerd, kan het gedrag van de splitstunnel worden gespecificeerd, tunnelalles of gespecificeerd uitsluiten.

Met de komst van cloud-gehoste computerbronnen, lossen services soms op naar een ander IP-adres op basis van de locatie van de gebruiker of op basis van de belasting van de cloud-gehoste resources.

Aangezien AnyConnect Secure Mobility Client voorziet in split-tunneling naar statische subnetbereik, host of pool van IPV4 of IPV6, wordt het voor netwerkbeheerders moeilijk om domeinen/FQDN's uit te sluiten terwijl ze AnyConnect configureren.

Een netwerkbeheerder wil bijvoorbeeld het Cisco.com domein uitsluiten van de Split-tunnelconfiguratie, maar de DNS-toewijzing voor Cisco.com verandert omdat het cloudgehost wordt.

Met Dynamic Split Exclude tunneling lost AnyConnect dynamisch het IPv4/IPv6-adres van de gehoste toepassing op en brengt noodzakelijke wijzigingen aan in de routeringstabel en filters om de verbinding buiten de tunnel te kunnen maken.

Vanaf AnyConnect 4.5 kan Dynamic Spit Tunneling worden gebruikt, waarbij AnyConnect het IPv4/IPv6adres van de gehoste toepassing dynamisch oplost en noodzakelijke wijzigingen in de routeringstabel en filters aanbrengt om de verbinding buiten de tunnel mogelijk te maken

# Configuratie

In dit gedeelte wordt beschreven hoe u de Cisco AnyConnect Secure Mobility Client op de ASA kunt configureren.

## Netwerkdiagram

Dit beeld toont de topologie die voor de voorbeelden van dit document wordt gebruikt.

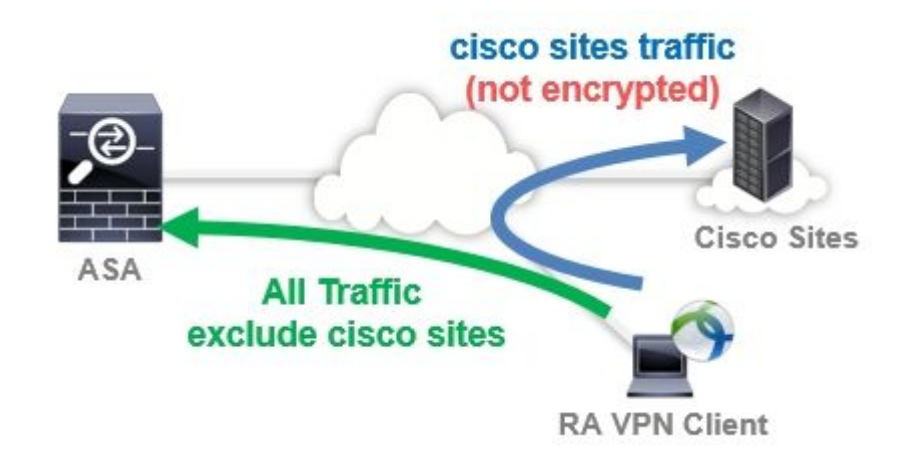

Stap 1. Aangepaste AnyConnect-kenmerken maken.

Naar navigeren Configuration > Remote Access VPN > Network (Client) Access > Advanced > AnyConnect Custom Attributes.klik op de knop Add toets te drukken en in te stellen dynamic-split-exclude-domains attribuut en optionele beschrijving, zoals in de afbeelding:

| Remote Access VPN       Image: Configuration > Remote Access VPN > Network (Client) Access > AmyConnect Custom Attributes         Introduction       Image: Configuration > Remote Access VPN > Network (Client) Access > AmyConnect Custom Attributes         Introduction       Image: Configuration > Remote Access VPN > Network (Client) Access > AmyConnect Custom Attributes         Introduction       Image: Configuration > Remote Access VPN > Network (Client) Access > AmyConnect Custom Attributes are enforced in group policy. AnyConnect dynamic access policy and AnyConnect custom attribute species policy. AnyConnect dynamic access policy and AnyConnect custom attribute species policy. AnyConnect dynamic access policy and AnyConnect custom attribute species policy. AnyConnect dynamic access policy and AnyConnect custom attribute species policy. AnyConnect dynamic access policy and AnyConnect custom attribute species policy. AnyConnect dynamic access policy and AnyConnect custom attribute species policy. AnyConnect dynamic access policy and AnyConnect custom attribute species policy. AnyConnect dynamic access policy and AnyConnect custom attribute species policy. AnyConnect Custom attribute species policy. AnyConnect Custom attribute species policy. AnyConnect Custom attribute species policy. AnyConnect Custom attribute species policy. AnyConnect Custom attribute species policy. AnyConnect Custom attribute species policy. AnyConnect Custom attribute species policy. AnyConnect custom attribute species policy. AnyConnect custom attribute species policy. AnyConnect custom attribute species policy. AnyConnect custom attribute species policy. AnyConnect custom attribute species policy. AnyConnect custom attribute species policy. AnyConnect custom attribute species policy. AnyConnect custom attribute species policy. AnyConnect custom attribute species policy. AnyConnect custom attr | 😽 Home 🦓 Configuration 🔯 Monitoring 🛛                                                                                                    | 🔒 Sav     | ve 🔇 Refresh 🔇 Back 🔘 Forwa                                                                                                    | rd 💡 Help                                                                                                    |            |
|----------------------------------------------------------------------------------------------------|----------------------------------------------------------------------------------------------------|-----------|----------------------------------------------------------------------------------------------------|----------------------------------------------------------------------------------------------------|------------|
| Address Assignment<br>Advanced<br>AnyConnect Custom Attributes                                                                                                    | Remote Access VPN         Introduction         Network (Client) Access         AnyConnect Connection Profiles         AnyConnect Customization/Localization         Resources         Binary         Script         GUI Text and Messages         Customized Installer Transforms         Localized Installer Transforms         AnyConnect Client Profile         AnyConnect Client Software         Dynamic Access Policies         Group Policies         IPsec(IKEv1) Connection Profiles         Secure Mobility Solution         Address Assignment         Advanced | р <b></b> | Configuration > Remote Access<br>> AnyConnect Custom Attributes<br>Declarations of custom attribute typ<br>group policy, AnyConnect dynamic ad<br>Add C Edit Delete<br>Type<br>dynamic=split=exclude=domains | <mark>/PN &gt; Network (Client) Ac</mark><br>es and these attributes are enf<br>ccess policy and AnyConnect co<br>Description<br>Dynamic Split Tunneling | cess > Adv |

#### Stap 2. Aangepaste AnyConnect-naam maken en waarden configureren.

Naar navigeren Configuration > Remote Access VPN > Network (Client) Access > Advanced > AnyConnect Custom Attribute Names.klik op de knop Add toets te drukken en de dynamic-split-exclude-domains attribuut dat eerder is gemaakt van Type, een willekeurige naam en waarden, zoals in de afbeelding:

Let erop dat u geen spatie in Naam invoert. (Voorbeeld: Mogelijk "cisco-site" Onmogelijke "cisco site") Wanneer meerdere domeinen of FQDN's in Waarden zijn geregistreerd, scheidt u deze met een komma (,).

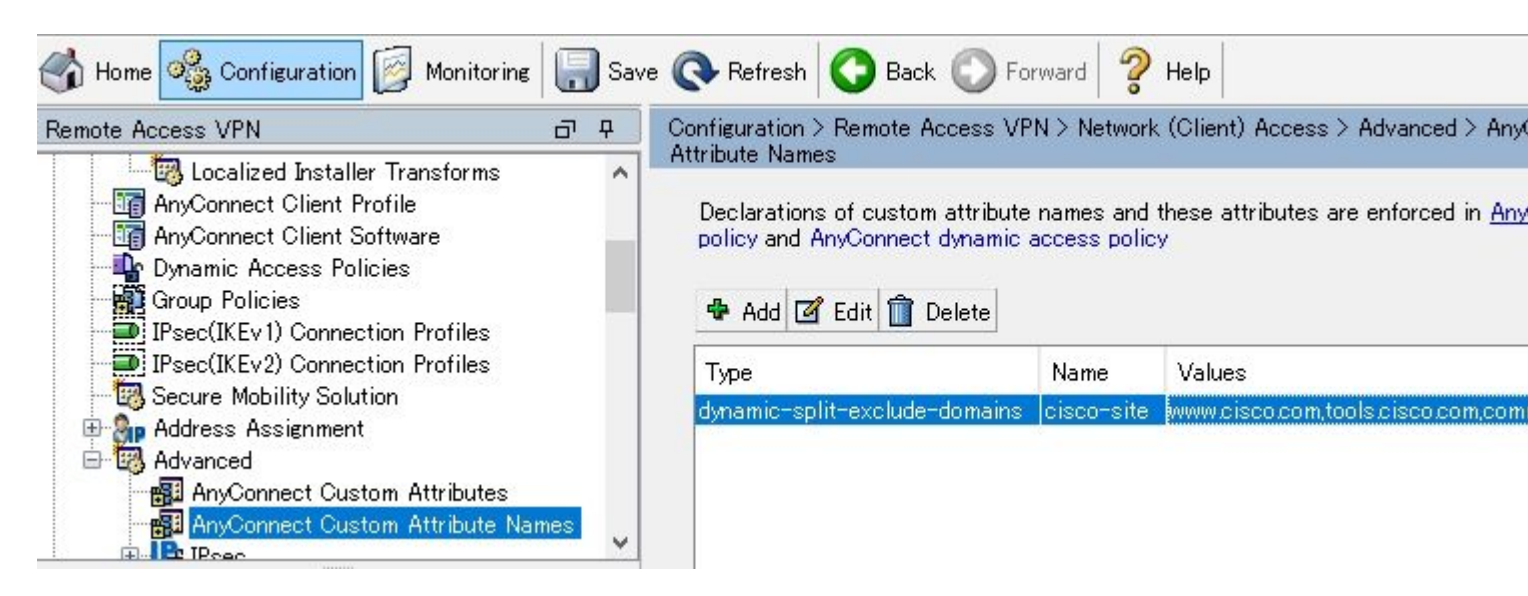

Stap 3. Voeg Type en Naam toe aan het Groepsbeleid.

Naar navigeren Configuration> Remote Access VPN> Network (Client) Access> Group Policies en Selecteer een groepsbeleid. Navigeer daarna naar Advanced> AnyConnect Client> Custom Attributes en het ingestelde bestand toevoegen Type en Name, zoals aangegeven op de afbeelding:

| General<br>Servers<br>Advanced<br>Split Tunneling<br>Browser Proxy<br>AnyConnect Client<br>Login Setting<br>Client Firewall<br>Key Regeneration<br>Dead Peer Detection<br>Customization | Configuration of custom policy attributes. |                                   |   |  |  |  |  |  |  |  |
|----------------------------------------------------------------------------------------------------|--------------------------------------------|-----------------------------------|---|--|--|--|--|--|--|--|
|                                                                                                    | Type<br>dynamic-split-exclude-dor          | Name of Value<br>mains cisco-site |   |  |  |  |  |  |  |  |
| ⊕-IPsec(IKEv1) Client                                                                                                    | <                                          | <b>D</b>                          | > |  |  |  |  |  |  |  |

## Voorbeeld van CLI-configuratie

Deze sectie biedt de CLI-configuratie van Dynamic Split Tunneling voor referentiedoeleinden.

```
<#root>
ASAv10# show run
  --- snip ---
webvpn
 enable outside
anyconnect-custom-attr dynamic-split-exclude-domains description Dynamic Split Tunneling
hsts
 enable
 max-age 31536000
 include-sub-domains
 no preload
 anyconnect image disk0:/anyconnect-win-4.7.04056-webdeploy-k9.pkg 1
 anyconnect enable
 tunnel-group-list enable
 cache
 disable
 error-recovery disable
anyconnect-custom-data dynamic-split-exclude-domains cisco-site www.cisco.com,tools.cisco.com,community
```

```
wins-server none
dns-server value 10.0.0.0
vpn-tunnel-protocol ssl-client
split-tunnel-policy tunnelall
split-tunnel-network-list value SplitACL
default-domain value cisco.com
```

anyconnect-custom dynamic-split-exclude-domains value cisco-site

## Beperkingen

- ASA versie 9.0 of hoger is nodig om aangepaste kenmerken van Dynamic Split Tunneling te gebruiken.
- De jokerteken in het veld Waarden wordt niet ondersteund.
- Dynamic Split Tunneling wordt niet ondersteund op iOS (Apple)-apparaten (Verbeteringsaanvraag: '<u>Cisco bug-id CSCvr54798</u>').

## Verifiëren

Zo controleert u ingesteld op Dynamic Tunnel Exclusions, Start AnyConnect op de client, klikt u op Advanced Window > Statistics, zoals in de afbeelding:

| S Cisco | AnyConnect | Secure | Mobility | Client |
|---------|------------|--------|----------|--------|
|---------|------------|--------|----------|--------|

\_ 🗆 🗙

1

# AnyConnect Secure Mobility Client

#### Virtual Private Network (VPN)

Preferences Statistics Route Details Firewall Message History

| and the second second sec |                                                   |   |
|----------------------------------------------------------------------------------------------------|---------------------------------------------------|---|
| State:                                                                                                    | Connected                                         |   |
| Tunnel Mode (IPv4):                                                                                                    | Tunnel All Traffic                                |   |
| Tunnel Mode (IPv6):                                                                                                    | Drop All Traffic                                  | _ |
| Dynamic Tunnel Exclusion:                                                                                                    | www.cisco.com tools.cisco.com community.cisco.com | - |
| Dynamic Tunnel Inclusion:                                                                                                    | None                                              |   |
| Duration:                                                                                                    | 00:00:43                                          |   |
| Session Disconnect:                                                                                                    | None                                              |   |
| Management Connection State:                                                                                                    | Disconnected (user tunnel active)                 |   |
| Address Information                                                                                                    |                                                   | Ξ |
| Client (IPv4):                                                                                                    | 1.176.100.101                                     |   |
| Client (IPv6):                                                                                                    | Not Available                                     |   |
| Server:                                                                                                    | 100.0.0.254                                       |   |
| Bytes                                                                                                    |                                                   | 8 |
|                                                                                                    | 0b                                                | 1 |

U kunt ook navigeren naar Advanced Window > Route Details tabblad waarin u kunt verifiëren Dynamic Tunnel Exclusions worden vermeld onder Non-Secured Routes, zoals in de afbeelding.

| Cisco AnyCor                                              | nect Secure Mobility Client                                                                       | _ 🗆 X |  |  |  |  |
|-----------------------------------------------------------|---------------------------------------------------------------------------------------------------|-------|--|--|--|--|
| cisco                                                     | AnyConnect Secure Mobility Client                                                                 |       |  |  |  |  |
| Virtual Priva                                             | ite Network (VPN)                                                                                 |       |  |  |  |  |
| Preferences S                                             | itatistics Route Details Firewall Message History                                                 | 1     |  |  |  |  |
| Non-Secur<br>72.163.4.38/<br>173.37.145.8<br>208.74.205.2 | ed Routes (IPv4)<br>32 (tools.cisco.com)<br>34/32 (www.cisco.com)<br>244/32 (community.cisco.com) |       |  |  |  |  |
| 0.0.0.0/0                                                 | outes (IPv4)                                                                                      |       |  |  |  |  |
|                                                           |                                                                                                   |       |  |  |  |  |
|                                                           |                                                                                                   |       |  |  |  |  |
|                                                           |                                                                                                   |       |  |  |  |  |
|                                                           |                                                                                                   |       |  |  |  |  |

In dit voorbeeld hebt u <u>www.cisco.com</u> geconfigureerd onder Dynamic Tunnel Exclusion list en de Wireshark Capture die is verzameld op de fysieke interface van de AnyConnect-client bevestigt dat het verkeer naar <u>www.cisco.com</u> (198.51.100.0) niet door DTLS is versleuteld.

| 🔏 Capt                | turin        | g from       | 0-7  | bil I | リア非    | 統             | [W  | lires         | hark  | 1.12 | 4 (v  | /1.12. | 4-0-     | gb 4 8 | 61da 1 | from         | master  | -1.1 | 2)]  |      |     |      |     |      |
|-----------------------|--------------|--------------|------|-------|--------|---------------|-----|---------------|-------|------|-------|--------|----------|--------|--------|--------------|---------|------|------|------|-----|------|-----|------|
| <u>F</u> ile <u>I</u> | <u>E</u> dit | <u>V</u> iew | Go   | Capt  | ure    | <u>A</u> naly | ze  | <u>S</u> tati | stics | Tel  | ephor | ny I   | ools     | Inter  | mals   | <u>H</u> elp |         |      |      |      |     |      |     |      |
| •                     | ð /          |              | đ    |       | 3 [    | 8             | ŝ   | 2             | 0     | 4    |       |        | <b>T</b> | Ł      |        |              | Đ       | Q    |      |      |     |      |     | N.C. |
| Filter:               |              |              |      |       |        |               |     |               |       |      |       |        |          | •      | Expre  | ssion.       | . Glear | Ap   | oply | Save |     |      |     |      |
| No.                   | Ti           | me           |      | 19    | Source | e             |     |               |       | S.F  | ort   | Dest   | inatio   | n      |        |              | D.Port  | Le   | ngth | Info |     | -    |     |      |
| 1                     | L7 2         | . 9911       | 0000 | 00 :  | 100.   | 0.0.          | 1   |               |       | 56   | i319  | 100    | .0.1     | 0.25   | 4      |              | 44      | 3    | 569  | CID: | 25  | 4, 5 | eq: | 0    |
| 1                     | L8 3         | .0920        | 2400 | 00 :  | 100.   | 0.0.          | 1   |               |       | Z    | 2095  | 173    | .37      | .145   | . 84   |              | 44      | 3    | 66   | 2095 | +44 | 3 [S | YN] | Se   |
| 1                     | L9 3         | .1286        | 9400 | )0 :  | 173.   | 37.3          | .45 | . 84          |       |      | 443   | 100    | .0.1     | 0.1    |        |              | 209     | 3    | 60   | 443- | 209 | 3 [S | YN, | AC   |
| 2                     | 203          | .1286        | 9700 | )0 :  | 173.   | 37.3          | L45 | . 84          |       | 3    | 443   | 100    | .0.1     | 0.1    |        |              | 209     | 4    | 60   | 443- | 209 | 4 [S | YN, | AC   |
| Z                     | 21 3         | .1288        | 4800 | 00 :  | 100.   | 0.0.          | 1   |               |       | Z    | 2093  | 173    | .37      | .145   | . 84   |              | 44      | 3    | 54   | 2093 | +44 | 3 [A | CK] | Se   |
| 2                     | 22 3         | .1288        | 8600 | 00 :  | 100.   | 0.0.          | 1   |               |       | Z    | 2094  | 173    | .37      | .145   | . 84   |              | 44      | 3    | 54   | 2094 | +44 | 3 [A | CK] | Se   |
| 2                     | 23 3         | .1296        | 6700 | 00 :  | 100.   | 0.0.          | 1   |               |       | Z    | 2093  | 173    | .37      | .145   | . 84   |              | 44      | 3    | 296  | Clie | ent | Hell | 0   |      |
| 2                     | 24 3         | .1300        | 4900 | 00 :  | 100.   | 0.0.          | 1   |               |       | Z    | 2094  | 173    | .37      | .145   | . 84   |              | 44      | 3    | 296  | Clie | ent | Hell | 0   |      |

## Problemen oplossen

Indien de jokerteken wordt gebruikt in het veld Waarden

Als een jokerteken bijvoorbeeld in het veld Waarden is geconfigureerd, wordt **\*.cisco.com** in Waarden geconfigureerd en wordt de AnyConnect-sessie verbroken, zoals in de logboeken wordt getoond:

```
Apr 02 2020 10:01:09: %ASA-4-722041: TunnelGroup <AnyConnect-01> GroupPolicy <GroupPolicy_AnyConnect-01>
Apr 02 2020 10:01:09: %ASA-5-722033: Group <GroupPolicy_AnyConnect-01> User <cisco> IP <172.16.0.0> First
Apr 02 2020 10:01:09: %ASA-6-722022: Group <GroupPolicy_AnyConnect-01> User <cisco> IP <172.16.0.0> TCP
Apr 02 2020 10:01:09: %ASA-6-722055: Group <GroupPolicy_AnyConnect-01> User <cisco> IP <172.16.0.0> Cliet
Apr 02 2020 10:01:09: %ASA-6-722051: Group <GroupPolicy_AnyConnect-01> User <cisco> IP <172.16.0.0> Cliet
Apr 02 2020 10:01:09: %ASA-4-722051: Group <GroupPolicy_AnyConnect-01> User <cisco> IP <172.16.0.0> IPv4
Apr 02 2020 10:01:09: %ASA-6-302013: Built inbound TCP connection 8570 for outside:172.16.0.0/44868 (172
Apr 02 2020 10:01:09: %ASA-4-722037: Group <GroupPolicy_AnyConnect-01> User <cisco> IP <172.16.0.0> SVC
Apr 02 2020 10:01:09: %ASA-5-722010: Group <GroupPolicy_AnyConnect-01> User <cisco> IP <172.16.0.0> SVC
Apr 02 2020 10:01:09: %ASA-6-716002: Group <GroupPolicy_AnyConnect-01> User <cisco> IP <172.16.0.0> SVC
Apr 02 2020 10:01:09: %ASA-6-716002: Group <GroupPolicy_AnyConnect-01> User <cisco> IP <172.16.0.0> WebV
Apr 02 2020 10:01:09: %ASA-6-716002: Group <GroupPolicy_AnyConnect-01> User <cisco> IP <172.16.0.0> Kession of
```

**Opmerking**: Als alternatief kunt u het domein **cisco.com** gebruiken in Waarden om FQDN's zoals <u>www.cisco.com</u> en tools.cisco.com toe te staan.

#### In het geval dat niet-beveiligde routers niet worden weergegeven in het tabblad Routedetails

AnyConnect-client leert en voegt automatisch het IP-adres en FQDN toe op het tabblad Routedetails wanneer de client het verkeer voor de uitgesloten bestemmingen start.

Om te verifiëren dat de AnyConnect-gebruikers zijn toegewezen aan het juiste AnyConnect-groepsbeleid, kunt u de opdracht 'show vpn-sessiondb anyconnect filter name

<#root>

```
ASAv10# show vpn-sessiondb anyconnect filter name cisco
Session Type: AnyConnect
           : cisco
                                   Index : 7
Username
Assigned IP : 172.16.0.0
                                Public IP : 10.0.0.0
Protocol : AnyConnect-Parent SSL-Tunnel DTLS-Tunnel
License : AnyConnect Premium
Encryption : AnyConnect-Parent: (1)none SSL-Tunnel: (1)AES-GCM-256 DTLS-Tunnel: (1)AES-GCM-256
          : AnyConnect-Parent: (1)none SSL-Tunnel: (1)SHA384 DTLS-Tunnel: (1)SHA384
Hashing
           : 7795373
                                   Bytes Rx : 390956
Bytes Tx
Group Policy : GroupPolicy_AnyConnect-01
Tunnel Group : AnyConnect-01
Login Time : 13:20:48 UTC Tue Mar 31 2020
Duration
            : 20h:19m:47s
Inactivity : 0h:00m:00s
VLAN Mapping : N/A
                                   VLAN : none
Audt Sess ID : 019600a9000070005e8343b0
Security Grp : none
```

## Algemene probleemoplossing

U kunt de AnyConnect Diagnostics and Reporting Tool (DART) gebruiken om de gegevens te verzamelen die nuttig zijn voor het oplossen van installatie- en verbindingsproblemen met AnyConnect. De DART Wizard wordt gebruikt op de computer waarop AnyConnect wordt uitgevoerd. DART verzamelt de logboeken, status en diagnostische informatie voor analyse door de Cisco Technical Assistance Center (TAC) en heeft geen beheerdersbevoegdheden nodig om op het clientapparaat te werken.

# Gerelateerde informatie

- <u>Cisco AnyConnect Secure Mobility Client-beheerdershandleiding, release 4.7 Over</u> <u>dynamische splitter-tunneling</u>
- <u>ASDM Book 3: Cisco ASA Series VPN ASDM-configuratiehandleiding, 7.13 Dynamische splitter-tunneling configureren</u>

#### Over deze vertaling

Cisco heeft dit document vertaald via een combinatie van machine- en menselijke technologie om onze gebruikers wereldwijd ondersteuningscontent te bieden in hun eigen taal. Houd er rekening mee dat zelfs de beste machinevertaling niet net zo nauwkeurig is als die van een professionele vertaler. Cisco Systems, Inc. is niet aansprakelijk voor de nauwkeurigheid van deze vertalingen en raadt aan altijd het oorspronkelijke Engelstalige document (link) te raadplegen.